# 关于 M4 机型安装 windows2003 的方法

一、安装前的准备

1、准备好驱动文件,相关驱动实际上在 server guide 引导盘 9.22 里面有

| 😂 VIN2003_X86_2012-08-17                             |                      |                                      |                  |                 |                        |                       |
|------------------------------------------------------|----------------------|--------------------------------------|------------------|-----------------|------------------------|-----------------------|
| 文件(E) 编辑(E) 查看(V) 收制                                 | 嗽(A) 工具(T) 帮助(H)     |                                      |                  |                 |                        | A.                    |
| 🔾 后退 🔹 🐑 - 💋 🔎                                       | 捜索 🦻 文件夹 🛄 🕶         |                                      |                  |                 |                        |                       |
| 地址 (D) 🛅 H:\SGDEPLOY\DRVS\WIN2                       | 003_X86_2012-08-17   |                                      |                  |                 |                        | 🖌 🎦 转到                |
| 文件和文件夹任务                                             | ADPU320              | вс                                   | BCCNANET         | BCII            | BCII_10GBE             |                       |
| 餐 将这个文件夹发布到<br>Web<br>₩eb<br>₩ 共享此文件夹                | BCII_ISCSI           | BRCD_DD_FC                           | BRCD_DD_FCOE     | DRVUTILS        | <b>E1</b>              |                       |
| 其它位置                                                 | 62 E2                | E2_10GBE                             | <b>E</b> 3       | ELX_CNA         | ELX_HBA                |                       |
| <ul> <li>DRVS</li> <li>我的文档</li> <li>共享文档</li> </ul> | ELX_ISCSI            | ELX_NIC                              | HESAS            | HESATA8         | HSBP HSBP              |                       |
| <ul> <li>3 我的电脑</li> <li>4 网上邻居</li> </ul>           | IBM_DD_IMM           | IBN_DD_NPT2SAS                       | INTC_DD_ADPANCI  | IS IS           | ISCSI                  |                       |
| 详细信息 😵                                               | ISCSINUL             | IXA1                                 | IXA2             | KB883646        | KB932755               |                       |
|                                                      | ISI                  | LSISAS                               | LSISCSI          | IIR IIR         | MESAS                  |                       |
|                                                      | QL23                 | QL23-2                               | QLCNAFC          | QLCNANET        | drgc_dd_kc             |                       |
|                                                      | SATA                 | SRSAS                                | SRSATA           | SESCSI          | DRVSET<br>配置设置<br>1 KB |                       |
|                                                      |                      |                                      |                  |                 |                        |                       |
|                                                      |                      |                                      |                  |                 |                        |                       |
|                                                      |                      |                                      |                  |                 |                        | 2                     |
| 45 个对象                                               | »                    |                                      |                  |                 | 242 字节                 | 3 我的电脑                |
| 💶 माअन 🔰 🤡 🦉                                         | 🕤 🔘 1811 System x Su | ──────────────────────────────────── | 💾 新建 Microsoft 📔 | WIN2003_X86_201 | X481610 97% C 50       | 🗙 opu 🔰 🔯 🗶 🔝 🧐 10:10 |

这是 windows2003 x86 的。其中 BCII 这个是 M3 机型用的博科网卡驱动 E2 是 M4 机型用的 intel 网卡驱动 IBM\_DD\_IMM 是 IMM 管理芯片的驱动 LSI 是 1068E 主板集成的阵列卡驱动 MRSAS 是我们常用的 M5000 阵列卡驱动,包含 1015 5015 5110 系列阵列卡 主板和显卡驱动在另外一个目录里面是 EXE 执行程序

| Contraction (日本) (日本) (日本)     |                                                  |            |                     |                  |           |                            |                     |
|--------------------------------|--------------------------------------------------|------------|---------------------|------------------|-----------|----------------------------|---------------------|
| 又件で) 鴉塚で) 宣者で) Wi              | 廠(法) 工具(江) 帮助(法)                                 |            |                     |                  |           |                            |                     |
| - Ġ 后退 🔹 🕥 🕤 🏂 🔎               | 搜索 😥 文件夹 🛄 🕶                                     |            |                     |                  |           |                            |                     |
| 地址 (1) C H:\SGDEPLOY\UPDATES\1 | JXSP                                             |            |                     |                  |           |                            | 🗸 🔁 转到              |
|                                | 名称 🔺                                             | 大小         | 类型                  | 修改日期             |           |                            |                     |
| 文件和文件夹任务 🔇 🚿                   | IBM_DD_APCI_5.2.1.0_WINDOWS_32-64                | 493 KB     | 应用程序                | 2009-7-9 14:45   |           |                            |                     |
| ▲ ADA (人本C→2)株本                | IBM_DD_APCI_5.2.1.0_WINDOWS_32-64                | 24 KB      | XML 文档              | 2009-7-9 14:45   |           |                            |                     |
|                                | IBM_DD_APCI_6.0.0.0_WINDOWS_32-64                | 336 KB     | 应用程序                | 2009-7-9 14:45   |           |                            |                     |
| ₩eb<br>Web                     | IBM_DD_APCI_6.0.0.0_WINDOWS_32-64                | 12 KB      | XML 文档              | 2009-7-9 14:45   |           |                            |                     |
| □ 共享此文件夹                       | IBM_DD_MPTSAS_1.31.02.00_WINDOWS_32-64           | 1,922 KB   | 应用程序                | 2011-5-17 14:43  |           |                            |                     |
|                                | IBM_DD_MPTSAS_1.31.02.00_WINDOWS_32-64           | 60 KB      | XML 文档              | 2011-5-17 14:43  |           |                            |                     |
|                                | IBM_LIB_MLAYR_VAP419A_WINSRVR_I386               | 417 KB     | 应用程序                | 2011-5-17 14:02  |           |                            |                     |
| 其它位置 🔹                         | IBM_LIB_MLAYR_VAP419A_WINSRVR_I386               | 36 KB      | XML 文档              | 2011-5-17 14:03  |           |                            |                     |
|                                | IBM_LIB_MLAYR_VAP919A_WINSRVR_X86-64             | 495 KB     | 应用程序                | 2011-9-19 11:24  |           |                            |                     |
| D UPDATES                      | IBM_LIB_MLAYR_VAP919A_WINSRVR_X86-64             | 25 KB      | XML 文档              | 2011-9-19 11:25  |           |                            |                     |
| 🔒 我的文档                         | IBM_SVC_RSA2_HLP422A_WINSRVR_I386                | 356 KB     | 应用程序                | 2010-7-16 0:32   |           |                            |                     |
| 🔁 六字文档                         | IBM_SVC_RSA2_HLP422A_WINSRVR_I386                | 43 KB      | XML 文档              | 2010-7-16 0:32   |           |                            |                     |
|                                | IBM_SVC_RSA2_HLP922A_WINSRVR_X86-64              | 423 KB     | 应用程序                | 2010-7-16 0:37   |           |                            |                     |
| ▲ 网上部居                         | IBM_SVC_RSA2_HLP922A_WINSRVR_X86-64              | 29 KB      | XML 文档              | 2010-7-16 0:37   |           |                            |                     |
| 3.177440                       | IBM_UTL_ASR_WAP901A_WINSRVR_I386                 | 372 KB     | 应用程序                | 2009-7-9 14:45   |           |                            |                     |
|                                | IBM_UTL_ASR_WAP901A_WINSRVR_I386                 | 41 KB      | XML 文档              | 2010-7-16 0:20   |           |                            |                     |
| 详细信息 🛛 😵                       | IBM_UTL_TSEP_9.22_WINPE_I386                     | 27 KB      | XML 文档              | 2012-8-17 12:39  |           |                            |                     |
|                                | IBM_UTL_TSEP_9.22_WINPE_I386                     | 7,669 KB   | WinRAR ZIP 压缩       | 2012-8-20 14:53  |           |                            |                     |
|                                | IBM_UTL_UXSPI_9.22_WINSRVR_32-64                 | 62,751 KB  | 应用程序                | 2012-8-3 18:04   |           |                            |                     |
|                                | IBMUPDATE IBMUPDATE                              | 14 KB      | XSL 样式表             | 2009-12-2 4:51   |           |                            |                     |
|                                | INTC_DD_NIC_16. 8. 2-B_WINDOWS_32-64             | 155,787 KB | 应用程序                | 2012-8-1 22:55   |           |                            |                     |
|                                | INTC_DD_NIC_16. 8. 2-B_WINDOWS_32-64             | 123 KB     | XML 文档              | 2012-8-1 21:09   |           |                            |                     |
|                                | INTEL_DD_DMA_1.00_WIN2K3_32-64                   | 824 KB     | 应用程序                | 2009-7-9 14:45   |           |                            |                     |
|                                | INTEL_DD_DMA_1.00_WIN2K3_32-64                   | 11 KB      | XML 文档              | 2009-7-9 14:45   |           |                            |                     |
|                                | VINTEL_DD_INTELDP_8. 3. 1. 1008_WINDOWS_I386     | 2,073 KB   | 应用程序                | 2009-7-9 14:45   |           |                            |                     |
|                                | INTEL_DD_INTELDP_8. 3. 1. 1008_WINDOWS_I386      | 36 KB      | XML 文档<br>东田招东      | 2009-7-9 14:45   |           |                            |                     |
|                                | INTEL_DD_INTELDP_9.1.1.1014-REV3_WINSVR_32-64    | 2,766 KB   | 应用程序<br>2007 - 2015 | 2011-5-31 20:29  |           |                            |                     |
|                                | INTEL_DD_INTELDP_9. 1. 1. 1014-REV3_WINSVR_32-64 | 64 KB      | XML 艾档<br>中国纪史      | 2011-5-31 20:31  |           |                            |                     |
|                                | INTEL_DD_INTELDP_9. 2. 0. 1019_WINSVR_32-64      | 2,902 KB   | 应用程序                | 2010-12-30 14:34 |           |                            |                     |
|                                | INTEL_DD_INTELDP_9. 2. 0. 1019_WINSVR_32-64      | 10 KB      | XML 又怕<br>东田招东      | 2010-12-30 14:35 |           |                            |                     |
|                                | INTELDUINTELDP 9. 2. 3. 1020 WINSVR 32-64        | 3, U23 KB  | 应用程序<br>1997 文学     | 2011-11-15 15:49 |           |                            |                     |
|                                | INTEL_DU_INTELDP_9.2.3.1020_WINSVR_32-64         | 23 KB      | XML 又怕<br>应用犯定      | 2012-7-25 16:42  |           |                            |                     |
|                                | MAIROX_VIDEO_DD_1.01.004_WINSVE_32-64            | 3, 945 KB  | 应用程序                | 2011-12-22 14:26 |           |                            |                     |
|                                | MAIRUX_VIDEO_DD_1.01.004_WINSVR_32-64            | 31 KB      | ML 义怕<br>应用程度       | 2011-12-22 14:26 |           |                            |                     |
|                                | MIRON_DD_VIDEO_2.03.003_MINSKYK_32-64            | 4, USI KB  | 应用在序                | 2011-9-13 15:45  |           |                            |                     |
|                                | minuk_DD_VIDE0_2.03.003_WINSRVR_32-64            | ZZ KB      | AML X1              | 2011-9-13 15:41  |           |                            | <u> </u>            |
| 41 个对象                         |                                                  |            |                     |                  |           | 301 MB                     | 🚽 我的电脑              |
| 🛃 开始 🛛 😵 🖉 🕅                   | 🔒 》 向 百 🔍 小 🔤 新 🗁 🛝 🔜 式                          | 🔁 u. 🛛 🔊 M | . 🗀 w. N. n.        | 1 🗁 38           | 🗁 v. 🛗 文档 | 指向 <sup>&gt;&gt;</sup> 97% | 🖡 🔿 🐣 🔊 端 🟹 💂 11:21 |

集成的时候可以把 exe 文件解压出来其中 intel 开头的是主板驱动, 版本越高支持的主板越多, matrox 是显 卡驱动

| 名称 🔺                                    | 大小       | 类型           | 修改日期             |
|-----------------------------------------|----------|--------------|------------------|
| <pre>infinst_autol_9.2.3.1020&gt;</pre> |          | 文件夹          | 2012-10-24 11:24 |
| TX32_WHQL                               |          | 文件夹          | 2012-10-24 11:23 |
| C X64_WHQL                              |          | 文件夹          | 2012-10-24 11:23 |
| 🗐 G200eVReleaseNotes                    | 3 KB     | 文本文档         | 2010-11-8 14:46  |
| infinst_autol_9.2.3.1020                | 2,939 KB | 应用程序         | 2011-11-10 17:20 |
| 🐻 install                               | 2 KB     | MS-DOS 批处理文件 | 2011-11-10 17:20 |
| 🗐 matrox_video_dd_1.01.004_winsvr_32-64 | 6 KB     | 文本文档         | 2010-11-8 14:46  |
| 🗐 readme                                | 71 KB    | 文本文档         | 2011-11-10 17:20 |
| 🐻 wait                                  | 1 KB     | MS-DOS 批处理文件 | 2011-11-10 17:20 |
|                                         |          |              |                  |
| <                                       |          |              | >                |

Intel 的驱动解压后还需对解压出来的文件再次解压,可以集成的驱动就会出来

教大家识别下驱动文件

ADPU320 这是以前 SCSI U320 硬盘的驱动 现在已经淘汰 大家可以看文件夹名称就知道概了 ADP 是 adapter 的简写 IBM 以前 SCSI 的卡和硬盘都是这个厂家的技术

BC开头的是博科的驱动 IBM 大部分的网卡都是这个厂家的 除了 M4 的该用 Intel 了

E 开头的是 intel 的网卡驱动

ELX 是 emulex 的板卡驱动

HR SR 都是 adapter 的阵列卡驱动

IBM\_DD\_IMM 是 IMM 管理芯片的驱动

LSI 是我们现在常用的阵列卡厂家的驱动

MR 也是 LSI 的阵列卡驱动 是 M5000 的驱动

QL 是 qlogic 的卡的驱动

如果大家想知道某个驱动支持的硬件,你可以查看文件夹里面的.ini 文件,如图就可以知道这个驱动支持 什么硬件,比如 5000 的阵列卡驱动

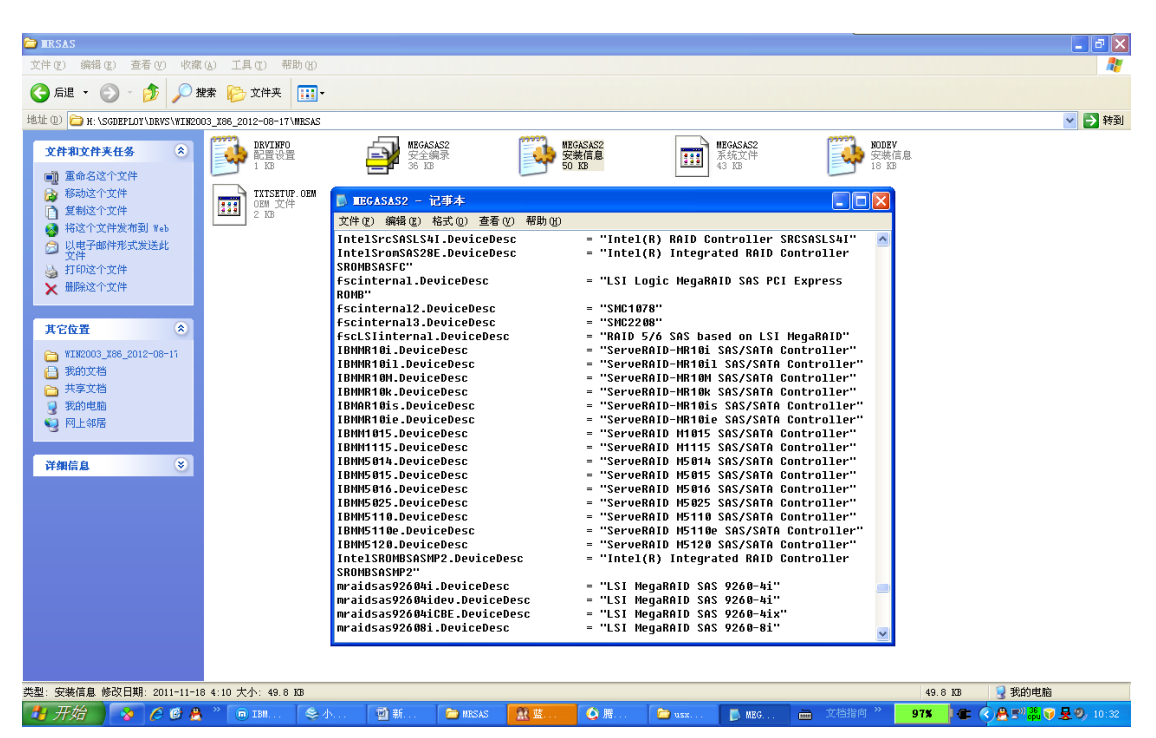

大家可以看到 IBM 现在常用的阵列卡在这里都有,代表这个驱动文件支持这些阵列卡。

你还需到 Intel 官网去下载 AHCI 2003 驱动,不然安装完会有 PCI driver 没有驱动成功,这点没有测试过, 大家去测试下是不是这个驱动是需要的,不然就找不到光驱的,如果这个驱动不能成功,大家可以把光驱 的模式改为 IDE 模式,再从起就行了,当然我是用 U 盘量产装的,如果你是用光驱加载光盘的安装方法, 看看下面的说明

http://downloadmirror.intel.com/20963/eng/ESRT2\_Windows\_v.15.00.0811.2012\_WHQL.zip

二、安装操作系统需要注意的地方

当你选择用光驱加载光盘的方式,你得先集成 AHCI 2003 驱动,才能正常从光盘启动 安装,不然你在安装中会蓝屏报错 7B。

如果你碰到蓝屏 7B,你可以在 BIOS 里面把板载的 SATA 控制器改为 IDE 模式就可以正常安装了 (UEFI--SYSTEM SETTINGS--DEVICE AND I/O--CONFIGURE SATA AS),当你用 U 盘量产安装上系统 后如果有 PCI driver 设备没有驱动,你也可以到 BIOS 里面更改 SATA 控制器为 IDE,再进入系统就会加载默 认的 IDE 驱动就正常了

| Configure SATA as      | CINES                                   | This will configure   |
|------------------------|-----------------------------------------|-----------------------|
| Configure IDE mode     | <compatibility mode=""></compatibility> | SATA as IDE , RAID or |
| Fachle / Dischle auto  |                                         | AHCI.                 |
| Enable / Disable lerra | cu ROM execution                        |                       |
| Set option ROM execut  | ion order                               |                       |
| PCIe Gen1/Gen2 Speed   | Selection                               |                       |
| Serial Port A: 03F8    |                                         |                       |
| Serial Port B: 02F8    |                                         |                       |
| Console Redirection S  | ettings                                 |                       |
|                        | sterings                                |                       |
|                        |                                         |                       |
| 5.948                  |                                         |                       |
| +1 Marra Highlight     | (Enter)-Select Entru                    | Fee-Frit              |

# 三、Nlite 集成驱动

这个工具使用很简单,全中文,确定好加载驱动,下一步下一步就行了。(注意:文件目录最好为英文名称) 用过这个工具的可以不用看了

| 73 nLite |                                                                                                    |   |
|----------|----------------------------------------------------------------------------------------------------|---|
|          | ☆ 欢迎使用 nLite ☆                                                                                                    |   |
| nlite    | nLite 系统定制向导可以指导用户进行 Windows 安装文件的定制。<br>敬告:<br>本版中文语言文件改动较大,请各位注意在导入以前的配置时会有漏选情况。<br>nLite 支持以下操作系统:<br>- Windows 2000 (专业版,服务器版,高级服务器版)<br>- Windows XP (专业版,家庭版,x64 专业版)<br>- Windows Server 2003 (标准版,网络版,企业版,x64,R2) |   |
| ILICE    | 语言<br>Simplified Chinese                                                                                                    |   |
|          | 版本 1.4.9.1<br>许可 Freeware                                                                                                    |   |
|          | 主页 www.mliteos.com                                                                                                    |   |
|          | 若要继续,请点击前进                                                                                                    |   |
|          | ③ 返回 前进 • 取消                                                                                                    | × |
| /1 nLite |                                                                                                    |   |
| 注注思 1    |                                                                                                    |   |

| <b>请选择 Windows 安装文件</b><br>请选择需要定制的 Win | <b>牛所在位置。</b><br>ndows 安装文件所在位置。                                                                                                    |   |     |      | 2  |   |
|-----------------------------------------|----------------------------------------------------------------------------------------------------|---|-----|------|----|---|
|                                         | F:\12                                                                                                    |   | ✓ & | 浏览   |    |   |
|                                         | -名称: Windows Server 2003, Enterprise<br>-语言: Chinese (PRC)<br>-Service Pack: 2<br>-版本: 5.2.3790.3959<br>-路径: F:\12<br>-大小: 596.06MB |   |     |      |    |   |
|                                         | 若要继续,请点击前说                                                                                                    | ŧ |     |      |    |   |
| 🕹 最小化到系统托盘                              |                                                                                                    | 0 | 返回  | 前进 📀 | 取消 | × |

| L<br>□ 启动时加载上次预设信        | 息                     |                        |          | 2         | 导入     |   | 加載 |   |
|--------------------------|-----------------------|------------------------|----------|-----------|--------|---|----|---|
| 🛃 最小化到系统托盘               |                       |                        | 0        | 返回        | 前进     | 0 | 取消 | × |
|                          |                       |                        |          |           |        |   |    |   |
| / nLite                  |                       |                        |          |           |        |   |    |   |
| 任务选择                     |                       |                        |          |           |        |   | 2/ | 7 |
| 请选择所需步骤。并非所 <sup>2</sup> | 有步骤都要选择, <sup>、</sup> | 请只选择要使用的步骤。 例如可以只遗<br> | 峰谷创建 1   | :SO 镜像而跳) | 过其它步骤。 |   |    |   |
|                          |                       |                        |          |           |        |   |    |   |
|                          |                       | Service Pack           |          |           |        |   |    |   |
|                          | 整合                    | ◎ 系统补丁以及程序整合           |          |           |        |   |    |   |
|                          |                       | ◎ 驱动程序                 |          |           |        |   |    |   |
|                          | 移除                    | ● 组件                   |          |           |        |   |    |   |
|                          |                       | ● 无人值守安装               |          |           |        |   |    |   |
|                          | 安装                    | • 选项                   |          |           |        |   |    |   |
|                          |                       | ● 优化调整                 |          |           |        |   |    |   |
|                          | 创建                    | ◎ 可引导 ISO 镜像           |          |           |        |   |    |   |
|                          |                       | 全选 不选                  |          |           |        |   |    |   |
| 🛃 最小化到系统托盘               |                       |                        | <b>3</b> | £0        | 前进     | 0 | 取消 | × |

| n nl | Lite                       |   |    |    |      |      |       | X |
|------|----------------------------|---|----|----|------|------|-------|---|
| 預设   |                            |   |    |    |      |      | 20    |   |
|      | 导入其它设置或是加载以前的设置,右击可选择更多选项。 |   |    |    |      |      |       |   |
|      | 可用预设                       |   |    |    | 日期   |      |       |   |
|      | 20xLUV                     |   |    |    |      |      |       |   |
|      |                            |   |    |    |      |      |       |   |
|      |                            |   |    |    |      |      |       |   |
|      |                            |   |    |    |      |      |       |   |
|      |                            |   |    |    |      |      |       |   |
|      |                            |   |    |    |      |      |       |   |
|      |                            |   |    |    |      |      |       |   |
|      |                            |   |    |    |      |      |       |   |
|      |                            |   |    |    |      |      |       |   |
|      |                            |   |    |    |      |      |       |   |
|      |                            |   |    |    |      |      |       |   |
|      |                            |   |    |    |      |      |       |   |
|      |                            |   |    |    |      |      |       |   |
|      |                            |   |    | 2  | Ęλ   | the  | #)    |   |
|      | □ □ 49月17月185 工1人1火仅1百忌    |   |    | C. |      | 7.04 | -16-1 |   |
| 4    | -<br>最小化到系统托盘              | 0 | 返回 |    | 前进 📀 | Į    | 取消    | × |
|      |                            | _ |    |    |      |      |       |   |

## nLite

#### 系统补丁以及程序整合

将系统补丁或者程序整合到 Windows 安装文件中。

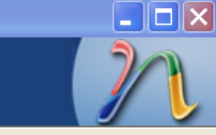

| 夕称               | 位田                 | 冱亡         | 命時中田田      | 一大小    | <b>面名信</b> 自 (効果)      | ~        |
|------------------|--------------------|------------|------------|--------|------------------------|----------|
| -040<br>WB005209 | Not Give Double as |            |            | TROVE  |                        |          |
| ND920390         | DOLLIX Lackage     | 4 X<br>5 X | 05/21/2007 | I OTUD | http://support.microso |          |
| NB924661         | Security Update    | 4 X<br>4 X | 2007/05/01 | 1.8(MB | http://support.microso |          |
| KB925902         | Security Update    | Ψ¥         | 2007/03/01 | 2.94MB | http://support.microso |          |
| KB926122         | Security Update    | <u>47</u>  | 2007/04/29 | 1.27MB | http://support.microso |          |
| KB927891         | Update Package     | 王文         | 2007/03/23 | 1.22MB | http://support.microso |          |
| KB929123         | Security Update    | 甲艾         | 2007/05/03 | 1.54MB | http://support.microso |          |
| KB930178         | Security Update    | 甲艾         | 2007/03/20 | 682KB  | http://support.microso | =        |
| KB932168         | Security Update    | 中文         | 2007/03/21 | 607KB  | http://support.microso |          |
| KB932755         | Update Package     | 中文         | 2007/02/12 | 525KB  | http://support.microso |          |
| KB933729         | Security Update    | 中文         | 2007/07/11 | 891KB  | http://support.microso |          |
| KB933854         | Security Update    | 中文         | 2007/04/20 | 3.39MB | http://support.microso |          |
| KB935839         | Security Update    | 中文         | 2007/04/18 | 902KB  | http://support.microso |          |
| KB935840         | Security Update    | 中文         | 2007/04/25 | 568KB  | http://support.microso |          |
| KB936357         | Update Package     | 中文         | 2007/10/16 | 685KB  | http://support.microso |          |
| KB936782         | Security Update    | 中文         | 2007/06/25 | 2.36MB | http://support.microso |          |
| KB938127         | Security Update    | 中文         | 2007/06/29 | 773KB  | http://support.microso |          |
| KB938464         | Security Update    | 中文         | 2008/04/24 | 1.25MB | http://support.microso |          |
| KB941569         | Security Update    | 中文         | 2007/10/24 | 551KB  | http://support.microso |          |
| KB943055         | Security Update    | 中文         | 2007/12/13 | 801 KB | http://support.microso |          |
| KB943460         | Security Update    | 中文         | 2007/11/07 | 3.18MB | http://support.microso |          |
| KB943485         | Security Update    | 中文         | 2007/11/08 | 936KB  | http://support.microso |          |
| KB944338         | Security Update    | 中文         | 2008/06/26 | 919KB  | http://support.microso |          |
| KB944653         | Security Update    | 中文         | 2007/11/14 | 481KB  | http://support.microso |          |
| KB945553         | Security Update    | 中文         | 2008/02/18 | 598KB  | http://support.microso |          |
| KB946026         | Security Undate    | άγ̃        | 2008/01/21 | 560KB  | http://support_microso |          |
| KB948496         | Undate Package     | άŶ         | 2008/02/01 | 472KB  | http://support.microso |          |
| KB950224         | Hotfix Package     | àờ         | 2008/07/10 | 787KB  | http://support_microso |          |
| KB950582         | Security Undete    | μ÷         | 2008/06/18 | 3 19MB | http://support.microso | ~        |
|                  | Decarry optice     | 1.0        |            | 0.1000 |                        | <u> </u> |
| 高级               |                    |            |            |        |                        |          |
|                  |                    |            |            |        |                        |          |
|                  |                    |            |            | ~      |                        |          |
| 4 最小化到系统托盘       | 预设                 |            | G          | 沤回     | 前近 ジー 取消               |          |
|                  |                    |            |            |        |                        |          |

根据自己需要整合补丁程序其中 KB932755 是存储多路径补丁

| 🎢 nLite                       |                                                       |  |
|-------------------------------|-------------------------------------------------------|--|
| 驱动程序                          |                                                       |  |
| 整合驱动程序到安装文件。                  | 存储设备文本模式驱动程序<br>如果已经明确地列出来的话,那么选择类型精确匹配的硬件和操作系统。      |  |
| Broadcom Corporation<br>Intel | 驱动程序文件夹<br>F:\1\ELX_HBA<br>模式                         |  |
|                               | <ul> <li>○ 常规 FNF 驱动程序</li> <li>● 文本模式驱动程序</li> </ul> |  |
|                               | 又本模式整合选项<br>Emulex LFX000 FCI Fibre Channel HBA       |  |
| < □ 在安装完成后删除                  | 按住 CTRL 可以同时选择多个项目。多项选择时请不要选择不同的操作系统版本。               |  |
| 🛃 最小化到系统托盘 预试                 |                                                       |  |

全部按默认的选择 不需要更改

## nLite

## 驱动程序

整合驱动程序到安装文件。

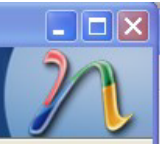

| 1年1六-1日                                                                                                    | 模式                                                   | 类型                                                                                                    | 版本                                                                                                    | 日期                                                                                                    | 路径                                                                                                    |
|----------------------------------------------------------------------------------------------------|------------------------------------------------------|----------------------------------------------------------------------------------------------------|----------------------------------------------------------------------------------------------------|----------------------------------------------------------------------------------------------------|----------------------------------------------------------------------------------------------------|
| Broadcom Corporation<br>Intel<br>Emulex<br>IBM Corporation<br>Intel<br>Matrox Graphics Inc.<br>LSI C<br>LSI Corp.<br>QLogic<br>LSI | PNP<br>PNP<br>TXT<br>PNP<br>PNP<br>TXT<br>TXT<br>TXT | net<br>Net<br>SCSIAdapter<br>Net<br>System<br>Display<br>System<br>SCSIAdapter<br>SCSIAdapter<br>SCSIAdapter | 6.2.8.0<br>8.10.3.0<br>5.2.50.007<br>6.0.6001.1<br>9.1.0.1012<br>1.1.4.0<br>1.0.7.0<br>5.2.103.0<br>9.1.8.35<br>15.00.0811 | 01/14/2011<br>08/20/2008<br>06/06/2011<br>12/25/2009<br>08/16/2010<br>10/14/2008<br>10/06/2011<br>06/29/2010<br>08/11/2012 | F:\1\BCII<br>F:\1\E2<br>F:\1\E2<br>F:\1\IBM_DD_IMM<br>F:\1\Image\infinst_autol_9.2.3.1020\All<br>F:\1\image\X32_WHQL<br>F:\1\ISI<br>F:\1\USI<br>F:\1\USI<br>F:\1\QL23-2<br>F:\1\ESRT2_Windows_v.15.00.0811.2012_WHQL\2 |
|                                                                                                    |                                                      |                                                                                                    |                                                                                                    |                                                                                                    |                                                                                                    |
| ]在安装完成后删除                                                                                                    |                                                      |                                                                                                    |                                                                                                    |                                                                                                    | <ul> <li>● 插入 移除</li> </ul>                                                                                                    |

| 常规 RunOnce 用户 所有者和网络 ID 区域<br>语言<br>Chinese (PRC) ♥<br>● 使用语言类型<br>● 定制<br>位置<br>Chinese (PRC) ♥<br>键盘布局<br>美式键盘 (中文) ♥<br>位置<br>Default | 网络设置 桌面主题 自动更新 显示 组件<br>语言组<br>Arabic<br>Armenian<br>Baltic<br>Central Europe<br>Cyrillic<br>Georgian<br>Greek<br>Hebrew<br>Indic<br>Japanese<br>Korean<br>Simplified Chinese<br>Turkic<br>Vietnamese<br>Western Europe and United States |  |
|----------------------------------------------------------------------------------------------------|----------------------------------------------------------------------------------------------------|--|
| (GMT+08:00) 北京,重庆,香港特别行政区,乌鲁オ                                                                                                    | **                                                                                                    |  |

| ハLite<br>正在处理<br>正在将更改应用到安装文件 |                                                                  |        |
|-------------------------------|------------------------------------------------------------------|--------|
|                               | 正在准备所选任务<br>正在整合修补程序和整合包以及桌面主题<br>正在移除组件                         |        |
|                               | 正在处理安装文件<br>正在整合號<br>正在空合號<br>正在完<br>確定要开始进行处理吗 ?<br>是 (Y) 否 (N) |        |
|                               | 标准 •                                                             |        |
|                               | ③ 返回 前进                                                          | ❷ 取消 ➤ |

| NnLite                      |                    |      |
|-----------------------------|--------------------|------|
| <b>正在处理</b><br>正在将更改应用到安装文件 |                    | 22   |
|                             |                    |      |
|                             | 正在准备所选任务           |      |
|                             | 正在整合修补程序和整合包以及桌面主题 |      |
|                             | 正在移除组件             |      |
|                             | 正在处理安装文件           |      |
|                             | 正在翌台梁动程序           |      |
|                             | 上往元网               |      |
|                             |                    |      |
|                             | 正在添加 nicinstc. dll |      |
|                             |                    |      |
|                             | 标准 -               |      |
|                             |                    |      |
|                             |                    |      |
| ➡最小化到系统托盘                   | ● 返回 前进 ●          | 取消 🗙 |

| /1 nLite                   | - 🗆 🗙                     |
|----------------------------|---------------------------|
| 可引导 ISO 鏡像                 | 20                        |
| 创建用于烧录至光盘或用于测试的可引导 ISO 镜像。 |                           |
|                            |                           |
| 常规                         |                           |
| 模式                         | 设备                        |
| 创建镜像 💙 🥑                   |                           |
| ISO 卷标                     | 烧录速度 介质                   |
| Win2003m4v2                |                           |
| 高级                         |                           |
| ISO 引擎                     | 引导扇区                      |
| 默认 🕑 🥹                     | 默认 ② 验证 原录测试              |
| 进度                         |                           |
|                            |                           |
|                            | 点击这里开始 -> 创建 ISO          |
| 信息<br>加里季更在光盘上额处添加一些文      | 性,那么诗左占主 "俞康 TSO" 前均其复制到空 |
| 装文件所在目录下,如果需要稍后            | 再创建 ISO 文件,那么请点击 "前进"。    |
|                            |                           |
|                            |                           |
|                            |                           |
| 🛃 最小化到系统托盘                 | ③ 返回 前进 ◎ 取消 ×            |

| 71 nLite |                                                                        |                                                                                                    |      |
|----------|------------------------------------------------------------------------|----------------------------------------------------------------------------------------------------|------|
|          | 定制完毕                                                                   |                                                                                                    |      |
| 20       | Author:                                                                | Dino Nuhagic (nuhi)                                                                                  |      |
|          | Logo:<br>7zip:                                                         | XPero<br>www.7-zip.org                                                                               |      |
| nLite    | Note:<br>Don't contact Micros<br>Microsoft® and Winc<br>Also thanks to | soft for troubleshooting nLited installations.<br>dows® are registered trademarks of Microsoft Corp. |      |
|          |                                                                        |                                                                                                    |      |
|          |                                                                        |                                                                                                    |      |
|          |                                                                        |                                                                                                    |      |
|          | C.                                                                     | opyright © 2004-2008 Dino Muhagic aka nuhi. All Rights Reserved.                                     |      |
|          |                                                                        | 3 返回 完成 3                                                                                            | 取消 🗙 |